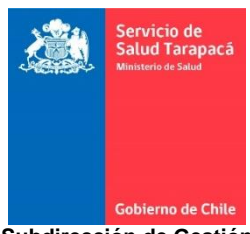

Subdirección de Gestión y Desarrollo de las Personas Planificación y Control de Gestión SGDP. N.I 01 14/11/2023

## INFORMA TRAMITACIÓN ONLINE PARA ACUMULACION DE FERIADO LEGAL DEL AÑO 2023 PARA EL AÑO 2024 EN MÓDULO AUTO CONSULTAS SIRH SERVICIO DE SALUD TARAPACÀ

**Objetivo:** Facilitar al usuario la tramitación online de su acumulación de feriado legal, ayudando a eliminar de forma gradual el uso de papel, con el objetivo de modernizar y aumentar la eficiencia en la gestión.

**Alcance:** Funcionarios dependientes del Servicio de Salud, Hospital Alto Hospicio y Hospital Dr. E. Torres G de Iquique.

El proceso de acumulación de feriados legales se dividirá en dos etapas, que a continuación se detallan:

### PRIMERA ETAPA: ACUMULACIÓN ORDINARIA DE TODO O PARTE DEL FERIADO LEGAL 2023 PARA EL AÑO 2024:

Los(as) funcionarios(as) deberán durante el mes de noviembre solicitar a través de la plataforma SIRH a la jefatura correspondiente los días de feriado que deseen acumular para el año 2024, para que estos sean rechazados por su jefatura y posteriormente, puedan realizar la solicitud de acumulación, según lo dispone la normativa.

# SEGUNDA ETAPA: ACUMULACIÓN EXTRAORDINARIA PARA EL AÑO 2024 DE TODO LO ACUMULADO:

En caso de que cuenten con días de feriado correspondientes al año 2022, que fueron acumulados para el año 2023, de manera extraordinaria, según el artículo 51 de la Ley 21.526 de 2022, se podrá realizar durante el mes de diciembre la acumulación de todo o parte de estos días, como lo indica el siguiente cuadro:

| FUENTE LEGAL                                                                 | ACCIÓN A REALIZAR                                                                                                    | PERIODO | F.L PARA<br>FUNCIONARIOS<br>CON DERECHO A<br>15 DIAS | F.L PARA<br>FUNCIONARIOS<br>CON DERECHO A<br>20 DIAS | F F.L PARA<br>FUNCIONARIOS<br>CON DERECHO A<br>25 DIAS |
|------------------------------------------------------------------------------|----------------------------------------------------------------------------------------------------|---------|------------------------------------------------------|------------------------------------------------------|--------------------------------------------------------|
|                                                                              | Estos días deben ser utilizados en lo que queda del año 2023.                                                                                                    | 2021    | 5                                                    | 5                                                    | 5                                                      |
| FACULTAD EXTRAORDINARIA:<br>ART. 51 LEY N*21.526 DE 2022,<br>LEY DE REAJUSTE | Desde el 1 al 31 de diciembre de 2023, se deberá solicitar de<br>manera extraordinaria, la acumulación de estos días de feriado<br>legal, para el año 2024, en módulo de Autoatención.                                                                  | 2022    | 15                                                   | 20                                                   | 25                                                     |
| REGLA GENERAL:<br>ART 104 DFL N°29 de 2005,<br>ESTATUTO ADMINISTRATIVO       | Desde el 1 al 30 de noviembre de 2023, se deberá solicitar en<br>módulo de Autoatención, el uso de estos días de feriado legal,<br>los cuales serán rechazados por la jefatura, permitiendo realizar<br>la acumulación de estos días, para el año 2024. | 2023    | 15                                                   | 20                                                   | 25                                                     |
|                                                                              | TOTAL MAXIMO A ACUMULAR PAI                                                                                                    | RA 2024 | 30                                                   | 40                                                   | 50                                                     |
|                                                                              | FERIADO LEGAL CORRESPONDIENTE A LA ANUALIDA                                                                                                    | AD 2024 | 15                                                   | 20                                                   | 25                                                     |
|                                                                              | TOTAL SALDO FERIADO LEGAL PARA USO EN AÍ                                                                                                    | ŇO 2024 | 45                                                   | 60                                                   | 75                                                     |

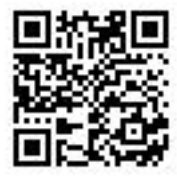

Este documento ha sido firmado electrónicamente de acuerdo con la ley Nº 19.799

Para verificar la integridad y autenticidad de este documento ingrese al siguiente link: https://doc.digital.gob.cl/validador/EA21EW-553 El proceso de acumulación online por Autoconsulta, es igual que en los años anteriores, para complementar su visualización dinámica se encuentra disponible un video en la página oficial de Servicio con los pasos a seguir.

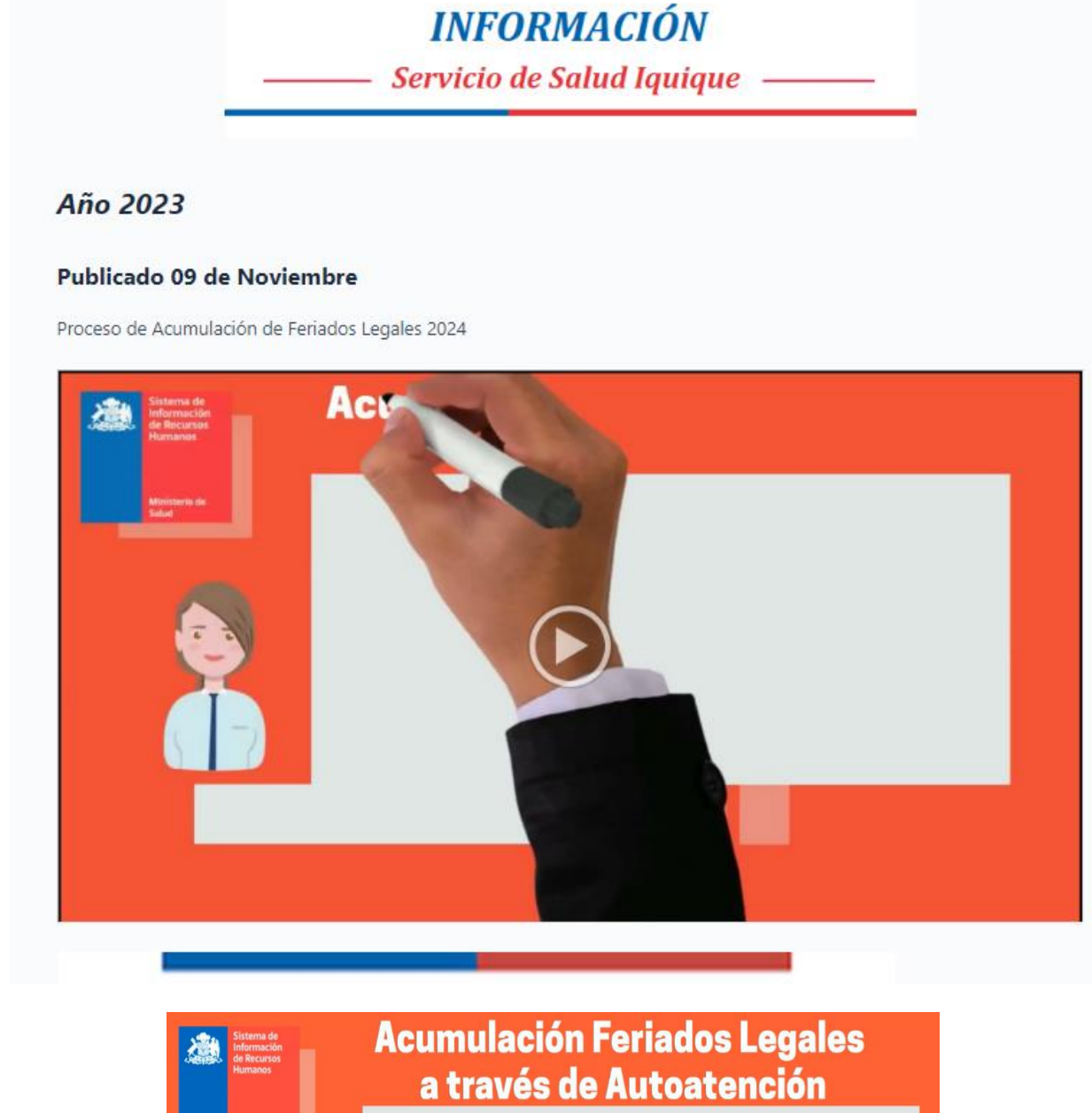

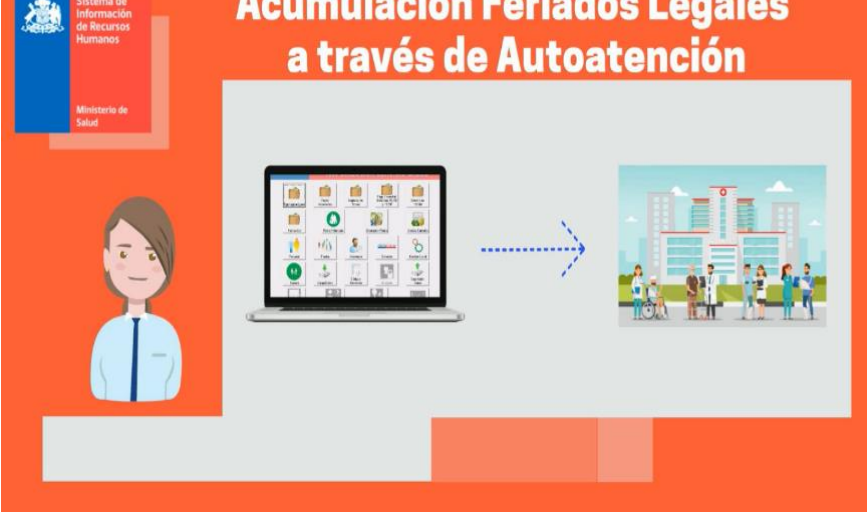

PMTR

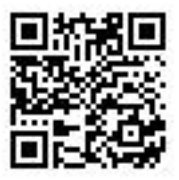

Este documento ha sido firmado electrónicamente de acuerdo con la ley Nº 19.799 Para verificar la integridad y autenticidad de este documento ingrese al siguiente link: https://doc.digital.gob.cl/validador/EA21EW-553

# PROCESO ACUMULACIÓN DE FERIADO LEGAL

El Sistema le indicara que usted puede generar su solicitud de Acumulación de Feriados.

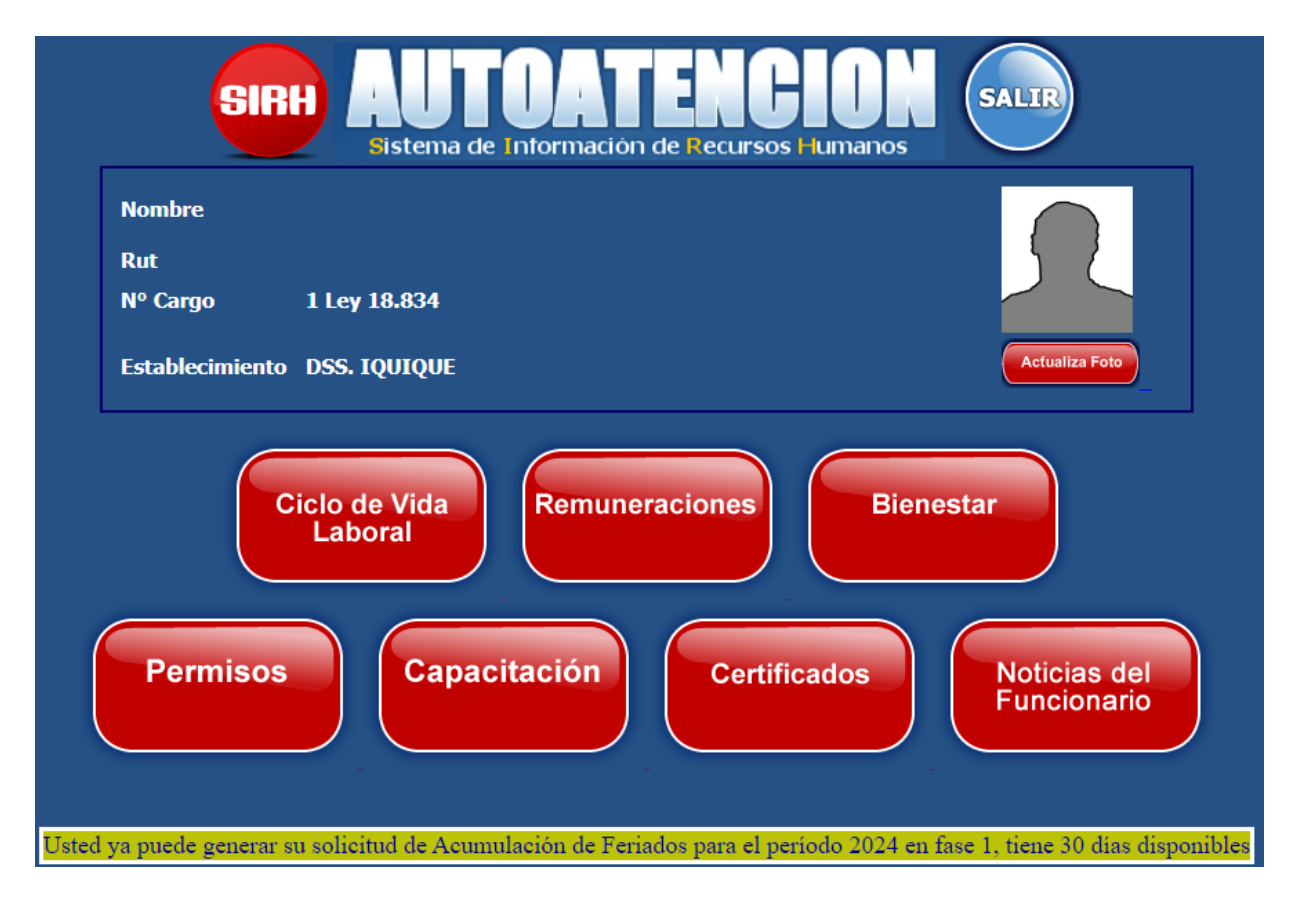

#### PMTR

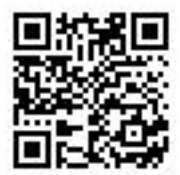

Este documento ha sido firmado electrónicamente de acuerdo con la ley Nº 19.799 Para verificar la integridad y autenticidad de este documento ingrese al siguiente link: https://doc.digital.gob.cl/validador/EA21EW-553 Indique el número de días que acumulará, seleccione la casilla "Para Acumulación" y "Solicitar Feriado". El sistema, para confirmar la opción de acumulación de feriado, le pedirá nuevamente su clave y después de aceptar le informara: "*La operación se ha efectuado correctamente*".

| Sistema de Información de Recursos Humanos<br>PERMISO FERIADO LEGAL 2023 |                                                                                                    |  |  |  |  |  |  |  |
|--------------------------------------------------------------------------|----------------------------------------------------------------------------------------------------|--|--|--|--|--|--|--|
| Saldo Inicial 70<br>Saldo Legal 30                                       | Dias 25 Dias 0 Dias 0 Saldo 45 VerSolctubes<br>Utilizados 45 Acumulado Reservados 0 Disponible 45 VerSolctubes<br>Acum.<br>Período 40<br>Anterior |  |  |  |  |  |  |  |
| Fecha Inicio 02/11                                                       | 1/2023 Termino 14/12/2023                                                                                                    |  |  |  |  |  |  |  |
| Establecimientos                                                         | 125 DSS. IQUIQUE                                                                                                    |  |  |  |  |  |  |  |
| Nº Dias                                                                  | 30 El saldo de días a acumular es de 30 días en fase I de acumulación Solicitar Feriado                                                           |  |  |  |  |  |  |  |

Posterior a vuestra solicitud, a su jefatura le llegará un correo electrónico, informando que tiene solicitudes pendientes de aprobación, para continuar con el proceso de acumulación de feriado legal, su jefatura deberá ingresar a "Autorización de Permisos" del Módulo de Autoatención y

seleccionar **X** para rechazar la solicitud, la observación del rechazo se encuentra prestablecida como "Se posterga por razones de buen servicio". Para finalizar, su jefatura deberá **confirmar** e ingresar su clave, se arrojará el siguiente mensaje "La operación se ha efectuado correctamente".

| Sistema de Información de Recursos Humanos<br>AUTORIZACIÓN DE PERMISOS              |                                                      |                                                                                |                                             |  |  |  |  |
|-------------------------------------------------------------------------------------|------------------------------------------------------|--------------------------------------------------------------------------------|---------------------------------------------|--|--|--|--|
|                                                                                     | Tipo de Permiso                                      | TODOS                                                                          |                                             |  |  |  |  |
|                                                                                     | Aprobar todas las 📃<br>solicitudes                   | Rechazar todas las 🛛 🗧<br>solicitudes                                          |                                             |  |  |  |  |
| <u>N° Fecha</u> Aceptar/Posterga-<br><u>solicitud</u> I <u>D Solicitud</u> Anticipa | <u>Nombre</u><br><u>Funcionario</u> <u>Cargo</u>     | <u>Contrato NºDías / Desde Hasta Tipo Tipo Permiso</u><br>Jornada Tipo Permiso | Observación Rechazo Resolución              |  |  |  |  |
| 184041 1 08/11/2023                                                                 | LUIS VERGARA PROFESIONALES<br>RAMIREZ UNIVERSITARIOS | 16 30 02/11/2023 14/12/2023 TO: TODO EL FERIADOS<br>DIA LEGALES                | Se posterga por razones de buen<br>servicio |  |  |  |  |

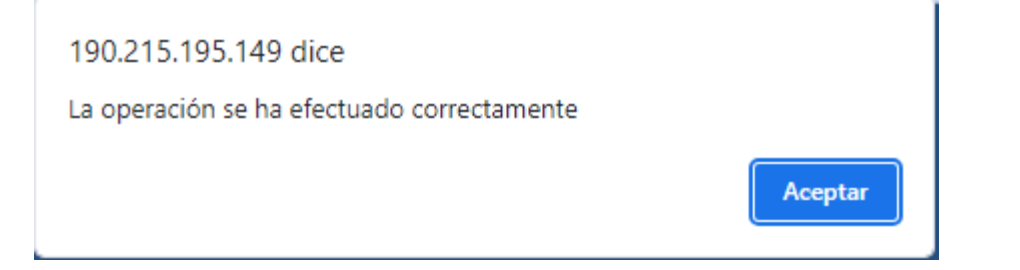

PMTR

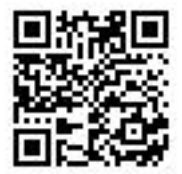

Este documento ha sido firmado electrónicamente de acuerdo con la ley N° 19.799 Para verificar la integridad y autenticidad de este documento ingrese al siguiente link: https://doc.digital.gob.cl/validador/EA21EW-553 Posteriormente el interesado, deberá ingresar a "Estado de Mis Solicitudes"

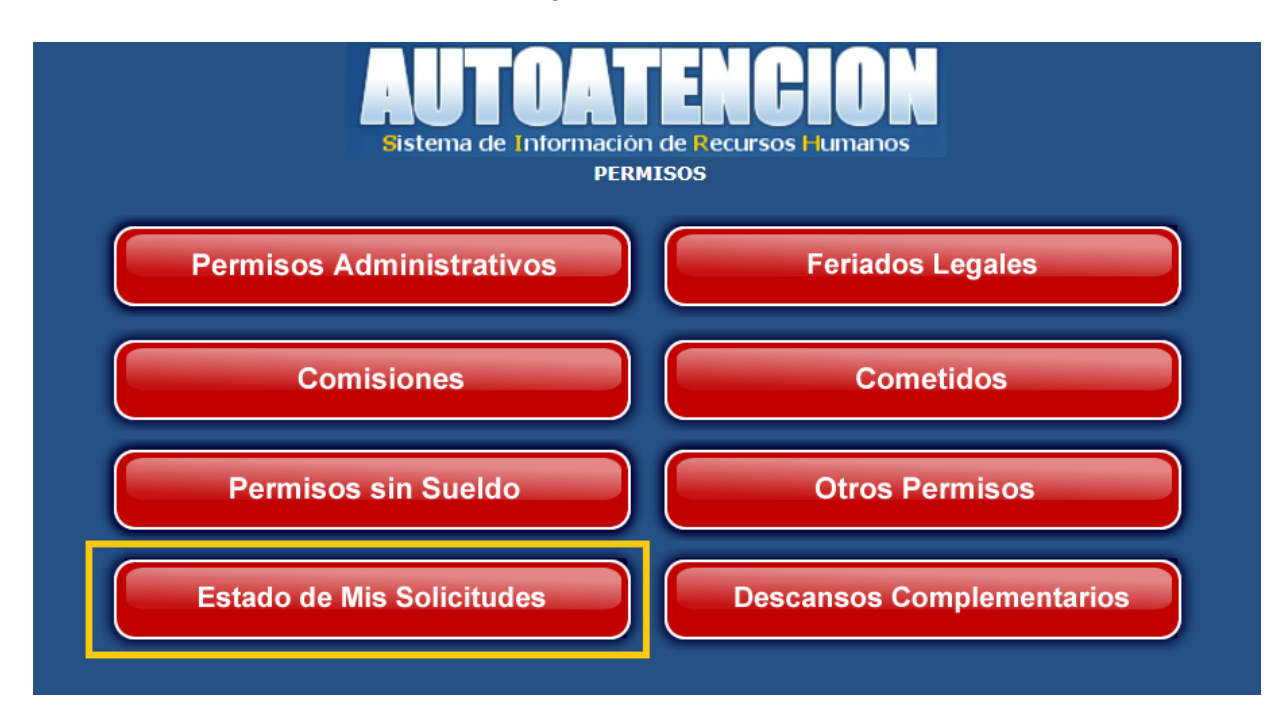

En esta etapa podrá visualizar el estado de su permiso como; "Rechazado por Jefatura" con la observación "Se posterga por razones de buen servicio", por lo que usted deberá seleccionar la casilla "Acumulación" y "Confirma".

|    | Sistema de Información de Recursos Humanos<br>ESTADO DE SOLICITUD<br>Año de Solicitudes 2023 V |                    |                        |                            |                                          |                          |          |                       |                    |                    |                |       |             |
|----|------------------------------------------------------------------------------------------------|--------------------|------------------------|----------------------------|------------------------------------------|--------------------------|----------|-----------------------|--------------------|--------------------|----------------|-------|-------------|
| Id | <u>Solicitud</u>                                                                               | Fecha de Solicitud | Estado                 | Detalle<br>de<br>Firmantes | Observación                              | <u>Tipo Permiso</u>      | рсто     | <u>N°Dias / Horas</u> | <u>Fecha Desde</u> | <u>Fecha Hasta</u> | <u>Jornada</u> | ANULA | Acumulación |
| 1  | 184041                                                                                         | 08/11/2023         | Rechazado por Jefatura | 9                          | Se posterga por razones de buen servicio | FERIADOS LEGALES         |          | 30                    | 02/11/2023         | 14/12/2023         | TODO EL DIA    |       |             |
| 1  | 180155                                                                                         | 28/09/2023         | Autorizado             | <u> </u>                   |                                          | FERIADOS LEGALES         | <u> </u> | 10                    | 12/09/2023         | 27/09/2023         | TODO EL DIA    |       | $\wedge$    |
| 1  | 172807                                                                                         | 17/07/2023         | Autorizado             | <u> </u>                   |                                          | PERMISOS ADMINISTRATIVOS | 9        | 1                     | 14/07/2023         | 14/07/2023         | TODO EL DIA    |       | 11          |
| 1  | 171160                                                                                         | 03/07/2023         | Autorizado             | <u> </u>                   |                                          | PERMISOS ADMINISTRATIVOS | <u> </u> | 4                     | 27/06/2023         | 30/06/2023         | TODO EL DIA    |       |             |
| 1  | 167886                                                                                         | 05/06/2023         | Autorizado             | <u> </u>                   |                                          | DESCANSO REPARATORIO     |          | 2                     | 30/05/2023         | 31/05/2023         | TODO EL DIA    |       |             |
| 1  | 167110                                                                                         | 29/05/2023         | Autorizado             | <u> </u>                   |                                          | DESCANSO COMPLEMENTARIO  | 9        | 01:00                 | 29/05/2023         | 29/05/2023         |                |       |             |
|    |                                                                                                |                    |                        |                            |                                          |                          |          |                       |                    |                    | Confirma       |       |             |

PMTR

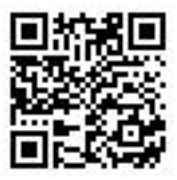

Este documento ha sido firmado electrónicamente de acuerdo con la ley Nº 19.799 Para verificar la integridad y autenticidad de este documento ingrese al siguiente link: https://doc.digital.gob.cl/validador/EA21EW-553 Con la confirmación del paso anterior, a su jefatura le llegará la solicitud de "Autorización de Permisos", quien deberá seleccionar para aceptar la solicitud de acumulación de feriado legal, finalmente deberá "Confirmar".

|                                                            |                               |                                     | Sistema de                      | e Información<br>UTORIZACIÓN                    | de Recurso<br>de Permis     | BIO<br>Des Humano<br>Sos   | IS                              |                     |            |
|------------------------------------------------------------|-------------------------------|-------------------------------------|---------------------------------|-------------------------------------------------|-----------------------------|----------------------------|---------------------------------|---------------------|------------|
|                                                            |                               |                                     | Tipo de Pe                      | miso TODOS                                      |                             | *                          |                                 |                     |            |
|                                                            |                               | Aproba<br>solicitu                  | r todas las 📃<br>des            |                                                 | Rechazar tod<br>solicitudes | as las 📃                   |                                 |                     |            |
| <u>N°</u><br>solicitud <u>ID</u> <u>Fecha</u><br>Solicitud | Aceptar/Posterga-<br>Anticipa | <u>Nombre</u><br><u>Funcionario</u> | <u>Cargo</u>                    | <u>Contrato <mark>NºDías /</mark><br/>Horas</u> | <u>Desde</u> <u>Has</u>     | <u>ta Tipo</u><br>Jornada  | <u>Tipo Permiso</u>             | Observación Rechazo | Resolución |
| 184043 1 08/11/2023                                        | ◉ ✔ ○ 💥                       | LUIS VERGARA<br>RAMIREZ             | PROFESIONALES<br>UNIVERSITARIOS | 16 30                                           | 02/11/2023 14/1             | 12/2023 TO: TODO<br>EL DIA | ACUMULACIÓN DE<br>FERIADO LEGAL |                     | /          |
|                                                            | $\hat{\mathbf{U}}$            |                                     |                                 | CONFI                                           | RMAR                        | $\langle -$                | ב                               |                     |            |

Finalmente, usted podrá ver reflejados los días solicitados para acumulación en su perfil del módulo de AUTOCONSULTA, dando por finalizado el procedimiento online.

| Sistema de Información de Recursos Humanos<br>FERIADOS LEGALES 2023 V |                                        |          |                                                    |                      |                          |  |  |  |
|-----------------------------------------------------------------------|----------------------------------------|----------|----------------------------------------------------|----------------------|--------------------------|--|--|--|
| Saldo Inicial 70<br>Saldo Legal 30                                    | Días Utilizados<br>Acum. Per. Anterior | 25<br>40 | Días 30<br>Acumulados 30<br>Vacaciones Progresivas | Días<br>Reservados 0 | Saldo<br>Disponible 15   |  |  |  |
| Fecha Inicio                                                          | Fecha Término                          | Días     | Nº Resolución                                      | Fech                 | a Resolución             |  |  |  |
| 12-09-2023                                                            | 27-09-2023                             | 10       | 2023012502006828                                   | 28-09                | -2023                    |  |  |  |
| 13-02-2023                                                            | 03-03-2023                             | 15       | 2023012502000719                                   | 26-01                | 1-2023                   |  |  |  |
|                                                                       |                                        |          |                                                    | << Página Ante       | rior Página Siguiente >> |  |  |  |
| Solicitar                                                             |                                        |          |                                                    |                      |                          |  |  |  |

PMTR

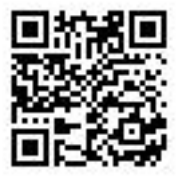

Este documento ha sido firmado electrónicamente de acuerdo con la ley N° 19.799 Para verificar la integridad y autenticidad de este documento ingrese al siguiente link: https://doc.digital.gob.cl/validador/EA21EW-553